Your eSIM QR Code Link has arrived Your QR Code from Liberty Mobile can be downloaded here: <u>http://mail-lnk.libertypr.com/</u> <u>custloads/837621947/</u> <u>md\_59735.jpg</u>. Please activate as soon as possible connected to WIFI and with the latest iOS version. Look for your text message and click on the link attached. A **QR Code** should appear on screen.

|    | ∎#¥#                                        |             |                         |
|----|---------------------------------------------|-------------|-------------------------|
| L  |                                             |             |                         |
|    | <u></u>                                     | 2 I I       |                         |
| L. | <b>L</b> E:10                               | 22          |                         |
| No | LEIE 254                                    | 22          | Save the <b>QR Code</b> |
| No | usable data found                           | ۵           | Save the <b>QR Code</b> |
| No | usable data found Share Save to Photos      | ۵<br>د      | Save the <b>GR Code</b> |
| No | usable data found Share Save to Photos Copy | C<br>C<br>C | Save the <b>QR Code</b> |

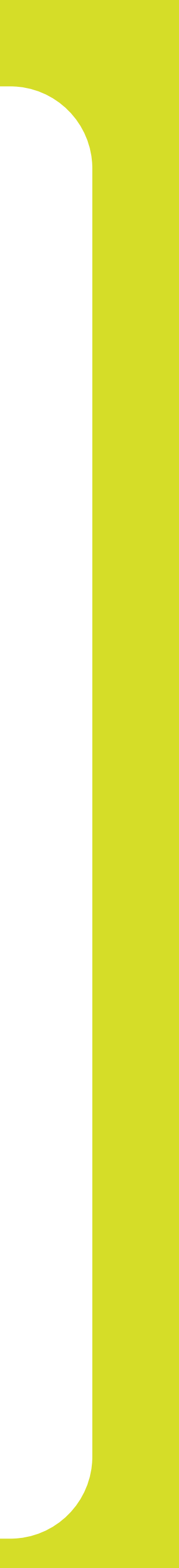

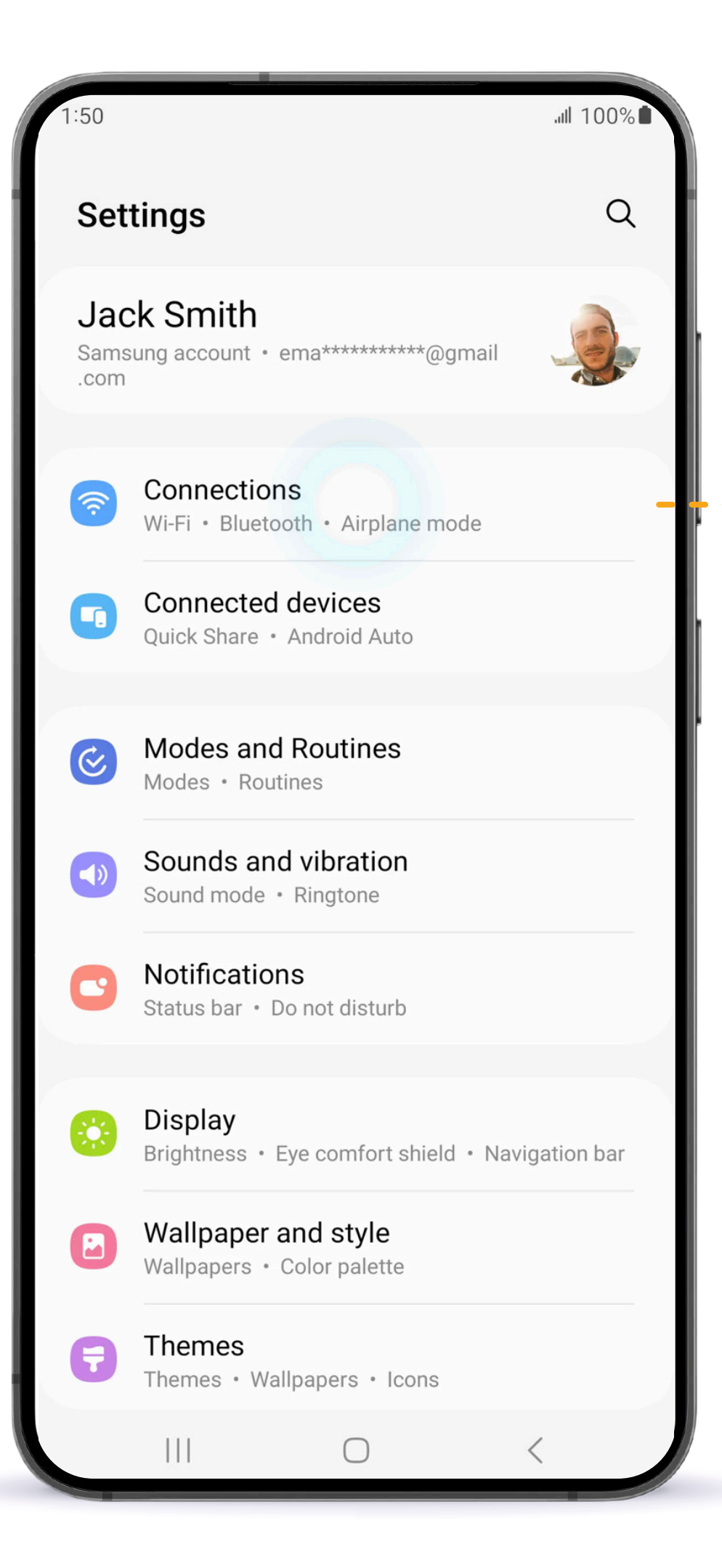

#### From within the Settings app tap Connections.

| 1:50                                                                     | .ul 100% 🖿 |              |
|--------------------------------------------------------------------------|------------|--------------|
| < Connections                                                            | Q          |              |
| Wi-Fi                                                                    |            |              |
| Bluetooth                                                                |            |              |
| NFC and contactless payments                                             |            |              |
| Ultra-wideband (UWB)<br>Identify the precise location of nearby devices. |            |              |
| Airplane mode                                                            |            | Tap          |
| Mobile networks                                                          |            | SIM manager. |
| Data usage                                                               |            |              |
| SIM manager                                                              |            |              |
| Mobile Hotspot and Tethering                                             |            |              |
| More connection settings                                                 |            |              |
|                                                                          | <          |              |

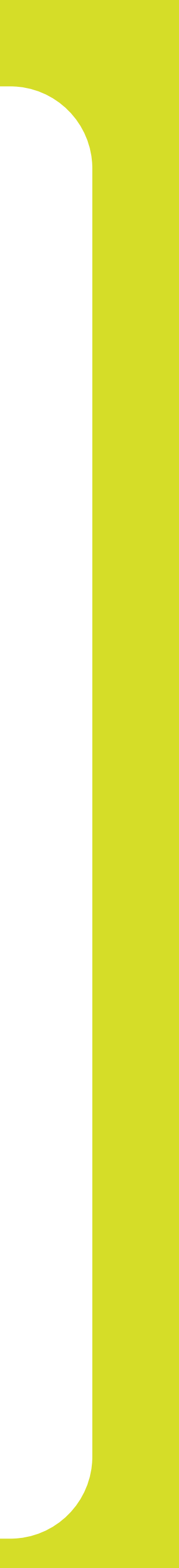

| 1:50                                                                         | .ill 100% 🖿 |
|------------------------------------------------------------------------------|-------------|
| < SIM manager                                                                |             |
| SIM cards                                                                    |             |
| 1 No SIM card                                                                | Tap eSIM.   |
| eSIMs                                                                        |             |
| Add eSIM Download an eSIM so you can connect to networks without a SIM card. | mobile      |
| Primary SIM                                                                  |             |
| More SIM settings                                                            |             |
|                                                                              |             |
|                                                                              |             |
|                                                                              |             |
|                                                                              |             |
|                                                                              |             |
|                                                                              |             |
| III O                                                                        | <           |

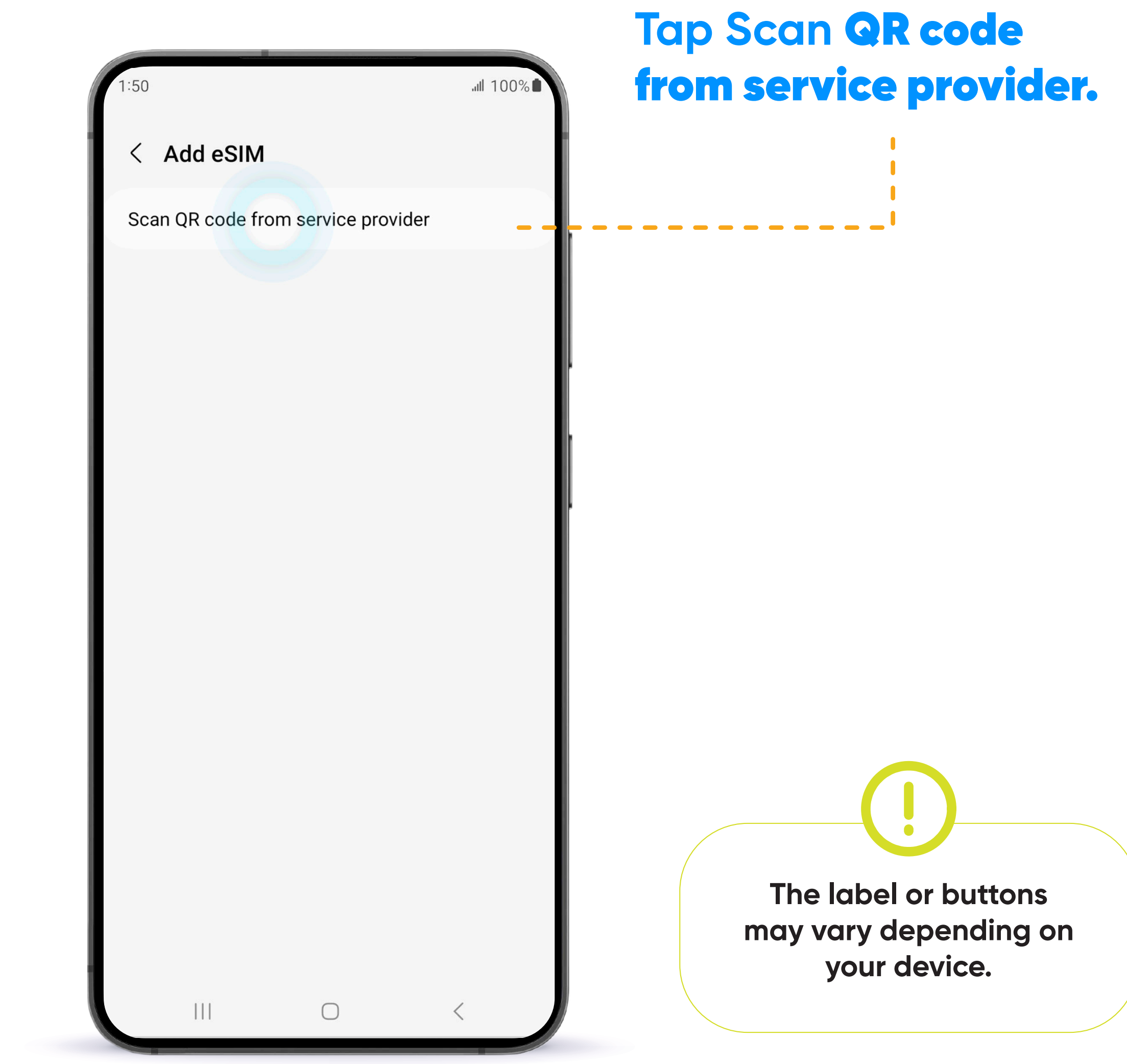

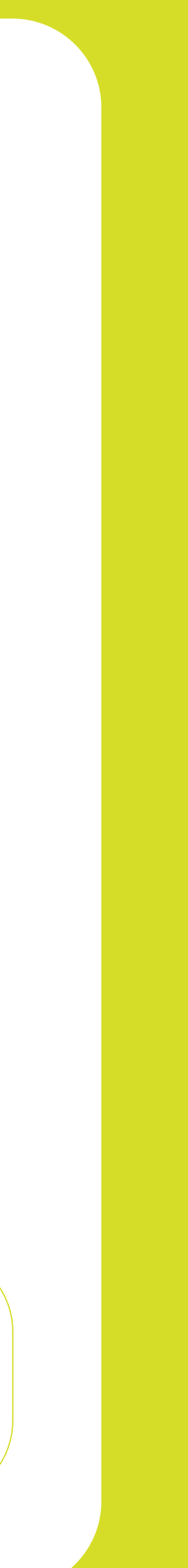

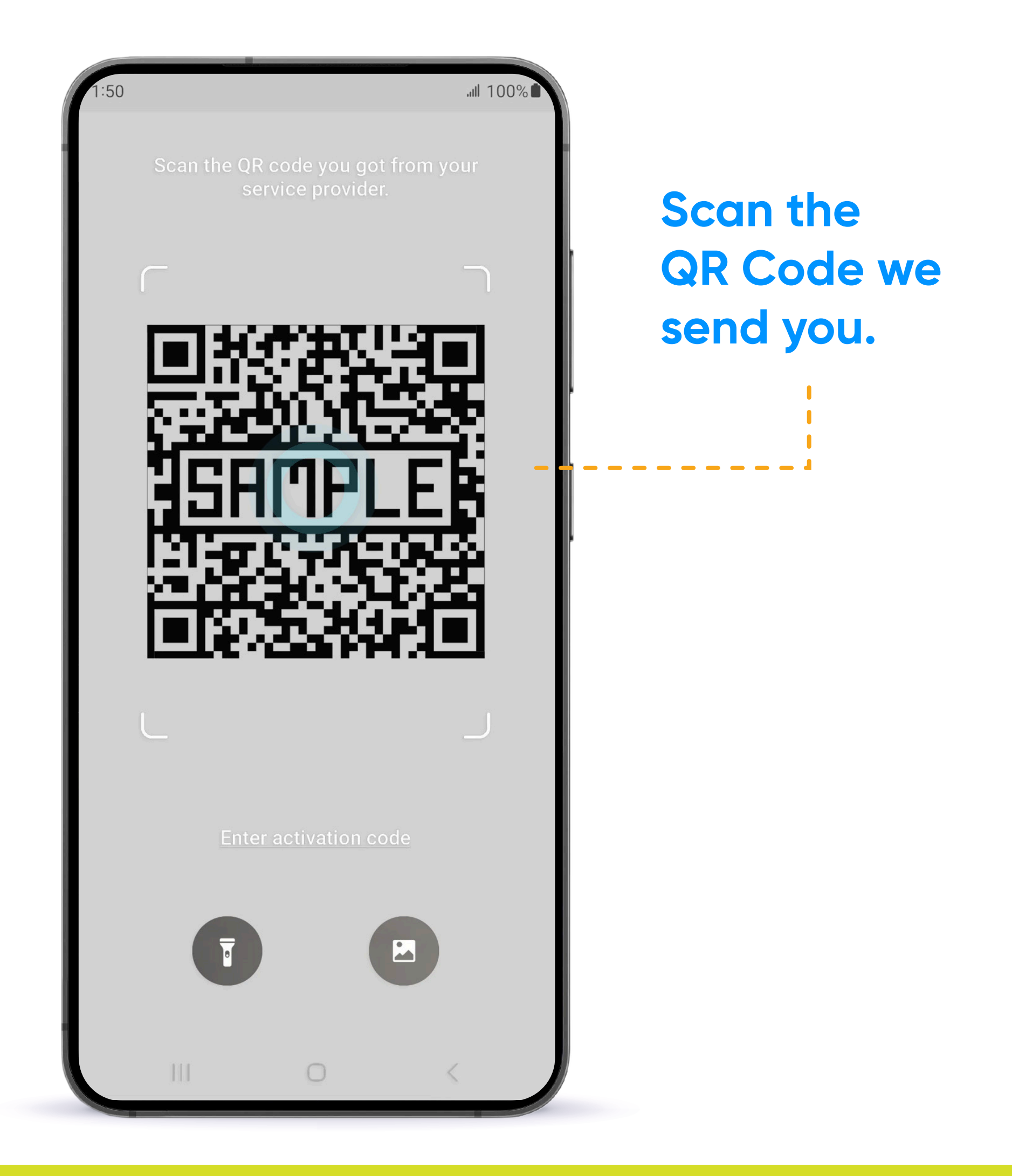

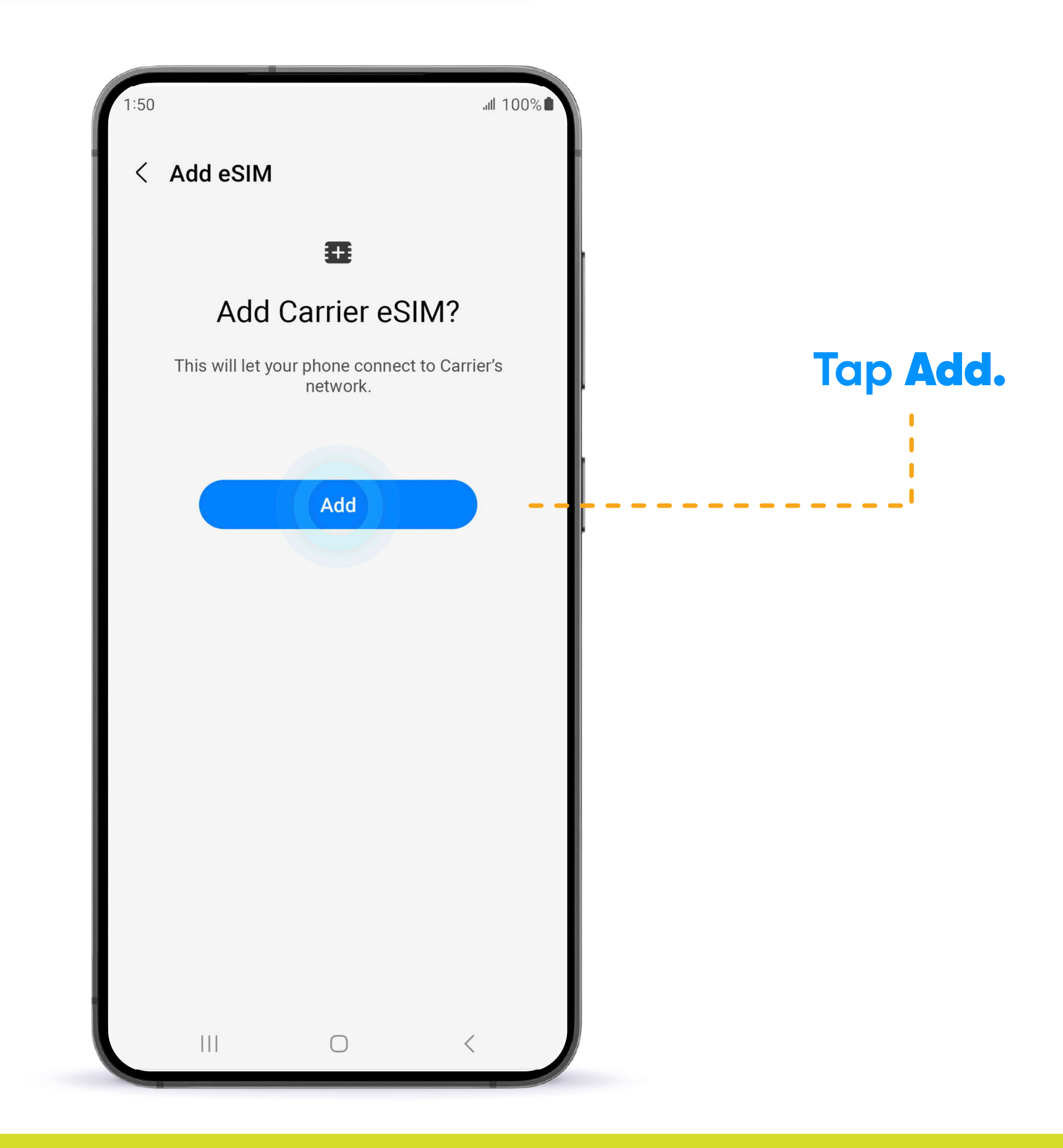

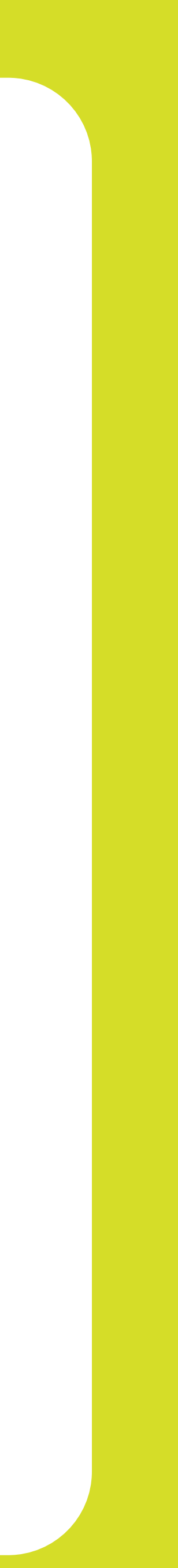

| 1:50 C SIM manager SIM cards                                                           | Finally, restart<br>your device and |
|----------------------------------------------------------------------------------------|-------------------------------------|
| 1 No SIM card                                                                          | e-SIM is activated                  |
| eSIMs                                                                                  |                                     |
| eSIM 1<br>Unknown<br>Unknown number                                                    |                                     |
| + Add eSIM<br>Download an eSIM so you can connect to r<br>networks without a SIM card. | nobile                              |
| Primary SIM<br>eSIM 1                                                                  |                                     |
| More SIM settings                                                                      |                                     |
|                                                                                        |                                     |

## YOUR e-SIM IS NOW OFFICIALLY ACTIVATED!

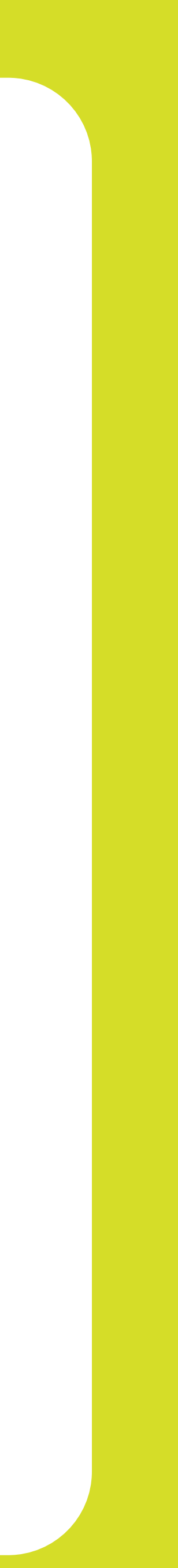

# Business

#### THANK YOU FOR ALLOWING US TO BE YOUR SERVICE PROVIDER!

Follow our social networks to learn more about our products and services:

- **f** Liberty Business
- O libertybusinesspr
- ▶ libertybusinesspr
- libertybusinesspr.com/faqs/

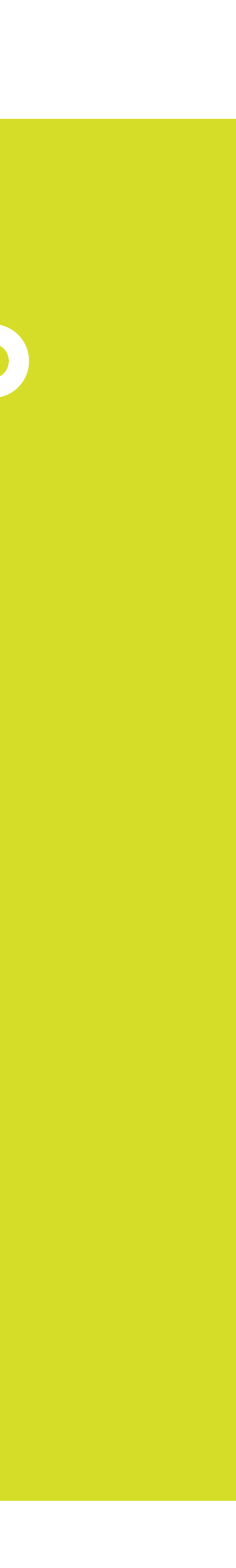